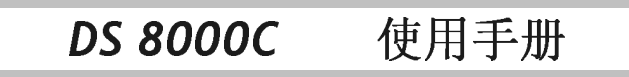

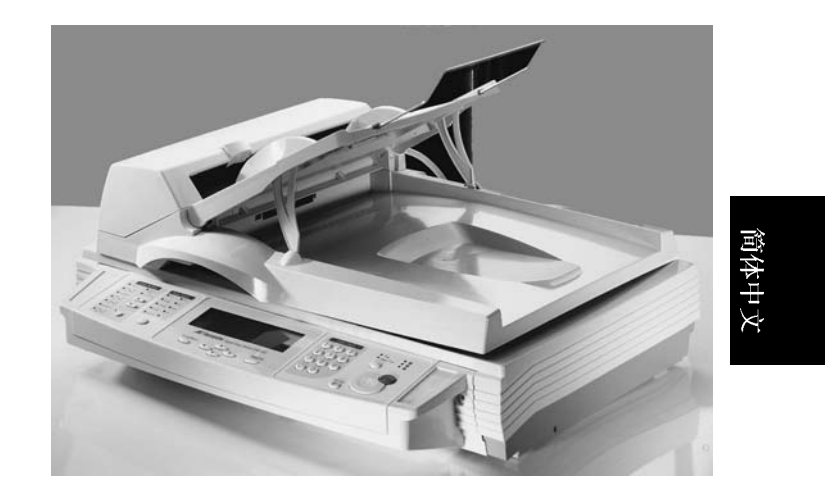

#### 商标

Microsoft 是微软公司的美国注册商标。 Windows 和 MS-DOS 是微软公司的美国注册商标。 IBM, PC, AT, XT 是国际商务机器公司的注册商标。 本文中其它厂牌和产品名称皆为各相关厂商之商标或注册商标。

#### 专利

版权所有,未经虹光公司授权,不得将本文内容以任何形式复制、改编、 或翻译成任何文字。

本产品扫描的题材,受政府法律及复制权等其它法规的保护,客户应遵 守相关法令。

#### 保证

本书内容若有更动,虹光公司将不另行通知。

虹光公司对本文件内容不做任何保证,包括(并不限于)对某项特殊目的 之适用性的隐含保证。

对因此造成之错误,或因装修、效能或本品使用上造成的不固定或严重 损害,虹光公司不负任何责任。

#### 警告使用者:

这是甲类的信息产品,在居住的环境中使用时,可能会造成射类干扰, 在这个情况下,使用者会被要求采取某些适当的对策。

#### ii

# 目 录

| 1 | 认识 DS8000C                                                                                  | 1-1                                                                 |
|---|---------------------------------------------------------------------------------------------|---------------------------------------------------------------------|
|   | 注意事项简介                                                                                      |                                                                     |
| 2 | 安装                                                                                          | 2-1                                                                 |
|   | 检查包装内容<br>解除扫描锁定装置<br>安装自动走纸装置(选购配备)<br>安装连接线<br>安装打印机连接线<br>安装自动走纸装置连接线<br>连接电源并激活 DS8000C | 2-1<br>2-2<br>2-3<br>2-4<br>2-4<br>2-4<br>2-4<br>2-5                |
| 3 | 操作                                                                                          | 3-1                                                                 |
|   | 如何放置文件                                                                                      | 3-2<br>3-2<br>3-3<br>3-4<br>3-5<br>3-6<br>3-7<br>3-8<br>3-9<br>3-10 |

# iii

|    | 选择输出的纸张尺寸<br>增加复印张数<br>选择文字或图片                                        |             |
|----|-----------------------------------------------------------------------|-------------|
| 4  | 问题处理                                                                  | 4-1         |
|    | 如何排除错误讯息<br>如何解除卡纸的状态<br>如何保养自动走纸装置<br>如何清洁玻璃面板<br>如何更换自动走纸垫片<br>技术支持 |             |
| 附氢 | 쿥                                                                     | a           |
|    | 简易操作手册<br>规格<br>索引                                                    | a<br>e<br>f |

iv

## 注意事项

- 请勿将本机台放置在太阳直接照射的地方。直接的 日光照射及过度的高温皆可能会损害扫描仪组件。
- 请勿将本机台安置在潮湿或灰尘多的地方。
- 务必使用正确的交流电电源。
- 务必使用随机台附赠的电源转换器(供货商 Delta Electronics, Inc./型号 ADP-50ZB); 否则将造成无法预期的损害而使本机台无法运作,而这项损失并不包括在一般的保固条款中。
- 将本机台安装在平稳的桌面上;倾斜或不平稳的桌面 都可能导致机械或使用上的问题。

#### \* 为方便未来搬运,请保留本机台所有的包装材料。

**DS8000C** 使用手册

认识 DS8000C 1-1

首先恭喜您拥有一台完美的虹光数字复印器, DS8000C。 DS8000C 提供您一个崭新的复印方式,把 DS8000C 与雷射 打印机连接起来后, DS8000C 立即升级为一高品质的数字复 印机。

### 特色

复印功能: DS8000C 透过背面的打印机连接端口,可以和现有的雷射打印机连接可以升级为高品质的数字复印机。经由简易的操作面板及 LCD 显示屏幕,使用者可以在很短的时间内,完成色阶丰富的数字复印。

自动走纸功能(<u>Auto Document Feeder</u>, ADF): 透过自动 走纸装置, DS8000C 可以连续传送 50 页的文件,有效地提 升工作效率。

1-2 认识 DS8000C

外观

前视图

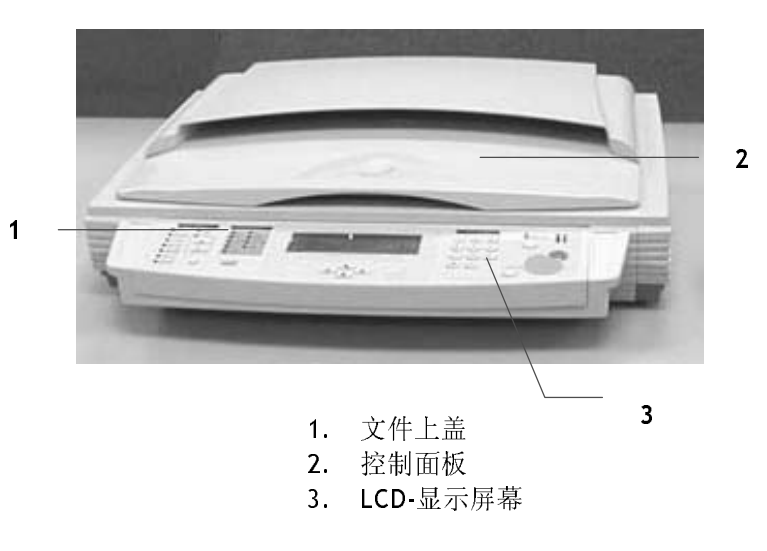

| <b>DS8000C</b> 使用手册 | 认识 | DS8000C | 1-3 |  |
|---------------------|----|---------|-----|--|

后视图

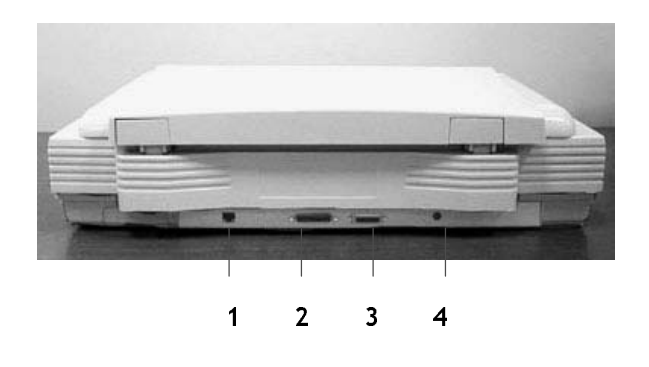

- 1. RJ-45 网络端口 (更新 printer profile)
- 2. 打印机端口
- 4. 自动走纸装置端口
- 5. 电源端口

1-4 认识 DS8000C

# 控制面板

|                                                                                                    | Image: Constraint of the state of the state of the s |
|----------------------------------------------------------------------------------------------------|----------------------------------------------------------------------------------------------------|
| ❶ 缩放区域:                                                                                                    |                                                                                                    |
| 用来缩小原稿至 25% 或放大至 400%。                                                                                                    |                                                                                                    |
| Copy Scaling           100%         Windsh           A4 + B4         Windsh           A4 + B4         Windsh           A4 + B4         Windsh           A4 + B4         Windsh           A4 + B4         Windsh           A4 + B4         Windsh           A4 + B4         Windsh           A4 + B4         Windsh           A4 + B5         Windsh | 1<br>2<br>3                                                                                                    |
| 1. 用 1% 逐步放大你的文件                                                                                                    |                                                                                                    |
| <b>2.</b> 用 1% 逐步缩小你的文件                                                                                                    |                                                                                                    |
| 3. 用预贷比例(81%, 86%, 93%,<br>141%) 来放于武疾小你的文                                                                                                    | 100%, 115%, 122%,                                                                                                    |
| 2 紙張來源         紙張來源區域用來選擇輸出的紙張尺文         「「「」」」」」」」」」         〇 A4 □         ○ A4 □         ○ A4 □         ○ A4 □         ○ A4 □         ○ A4 □         ○ A4 □         ○ A4 □         ○ A4 □                                                                                                    | 11+<br>∱ ∘                                                                                                    |

**DS8000C** 使用手册

认识 DS8000C 1-5

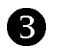

# ₿ LCD-显示屏幕和功能键:

显示目前的操作状态及选择主要的工作模式。

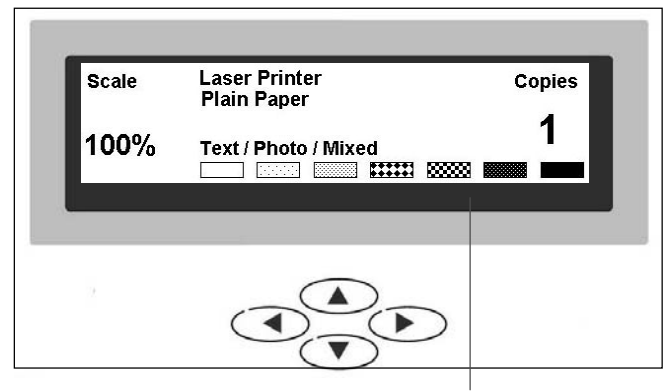

LCD-显示屏幕

功能键及其它:

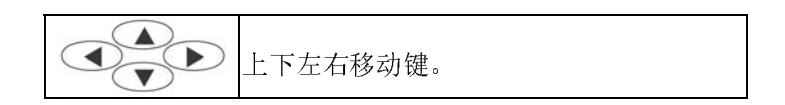

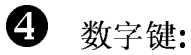

输入复印份数。

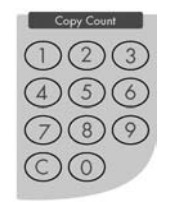

认识 DS8000C 1-6

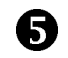

**5** 开始键及其它键:

开始键及选择分辨率键。

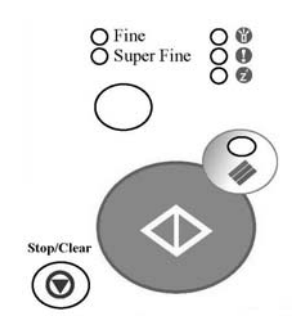

| Stop/Clear           | 中止传送或取消上一个操作或设定。                                                                                  |
|----------------------|---------------------------------------------------------------------------------------------------|
| O Fine<br>Super Fine | 选择高阶(Super Fine)分辨率。                                                                              |
|                      | <ul> <li>电源 LED - 指示电源开启及就绪状态。</li> <li>警告 LED - 指示发生错误讯息状态。</li> <li>睡眠 LED - 指示省电状态。</li> </ul> |
|                      | 选择彩色复印键。                                                                                          |
| $\Diamond$           | 开始键。<br>单独按开始键可以完成黑白复印;<br>按彩色复印键再按开始键,可以完成黑白<br>复印。                                              |

DS8000C 使用手册

认识 DS8000C 1-7

# 检查包装内容

打开外箱并检查包装内容,如果有任何缺损,请立刻通知 经销商。

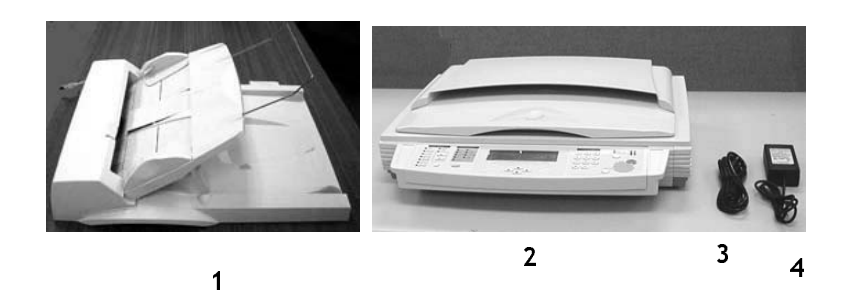

- 1. 自动走纸装置 (选购配备)
- 2. DS8000C 主体
- 3. 电源线
- 4. 变压器
- 5. 光盘

**DS8000C** 使用手册

管理电子邮件地址簿 2-1

### 解除扫描锁定装置

本产品的扫描组件设有锁定装置用来固定扫描组件,以防止 搬动时可能造成的损害。 *所以,在使用本产品之前,请先* 把锁定装置移到"使用位置",否则本产品无法正常运作。

1). 掀开机器底部,找寻锁定装置 2). 将本产品的锁定装的位置。 置推至"使用位置"。

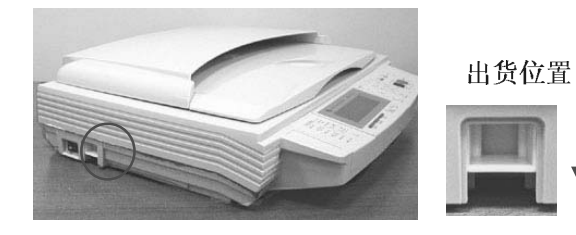

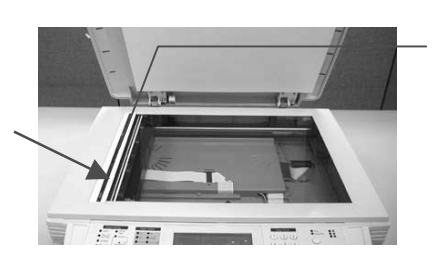

关锁前请确定扫描组件位于 此处

使用位置

注意事项:

搬动本产品前,请先把锁定装置移到"出货位置",

- 确定扫描组件在本产品的最前端。如果不是,请先打开电源 开关,待扫描组件移动至本产品的最前端时再关掉电源开关。
- 2. 将本产品的锁定装置推至"出货位置"。

2-2 管理电子邮件地址簿

# 安装自动走纸装置(选购配备)

- 1. 如下图所示,用双手将文件上盖抬起,移开文件上盖。
- 2. 将进纸匣拉出并与桌面成 45°。
- 3. 将进纸匣下方之支承架拉出并固定在上盖。
- 4. 将自动馈纸装置之延伸架拉开至所需要的长度。

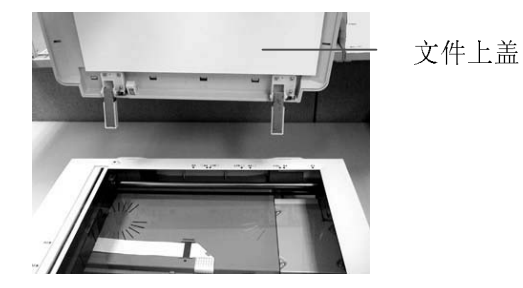

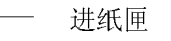

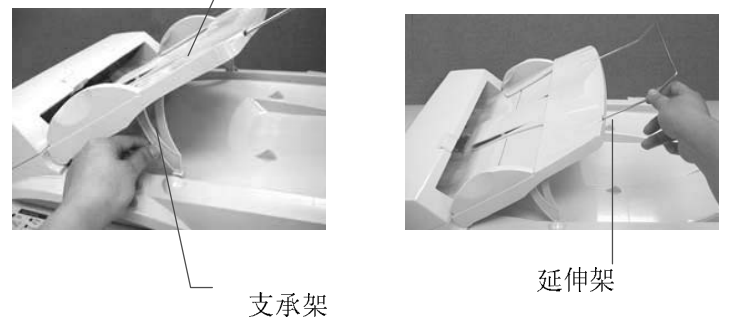

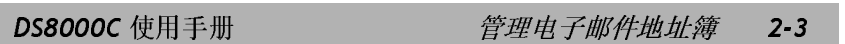

### 安装连接线

#### 安装打印机连接线

- 1. 将打印机连接线的一端连接到你的打印机。
- 2. 将另一端连接到 DS8000C 背面标有"Printer"的 打印机连接端口。

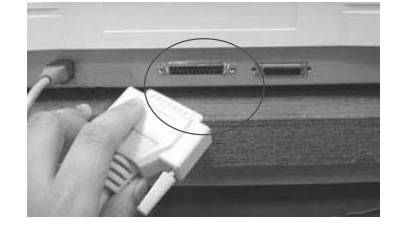

#### 安装自动走纸装置连接线

将自动走纸装置连接线(附在自动走纸装置上盖内)连接 到 DS8000C 背面标有"ADF"的自动走纸装置连接端口。

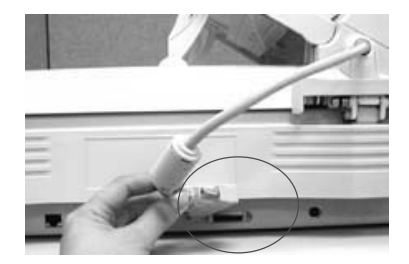

2-4 管理电子邮件地址簿

#### 连接电源并激活 DS8000C

- 1. 将电源开关按向"0"的位置。
- 2. 将电源线较小的一端插入 DS8000C 背面的电源插 孔。

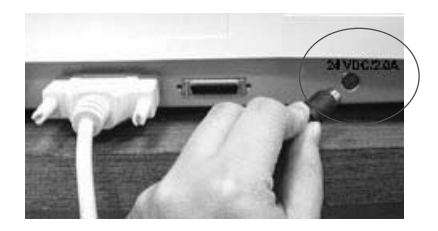

- 3. 将另一端插入适当的电源插座。
- 4. 将电源开关按向"I"的位置(如下图), 此时 LCD 窗 口显示热机讯息, 接着会显示复印就绪画面。

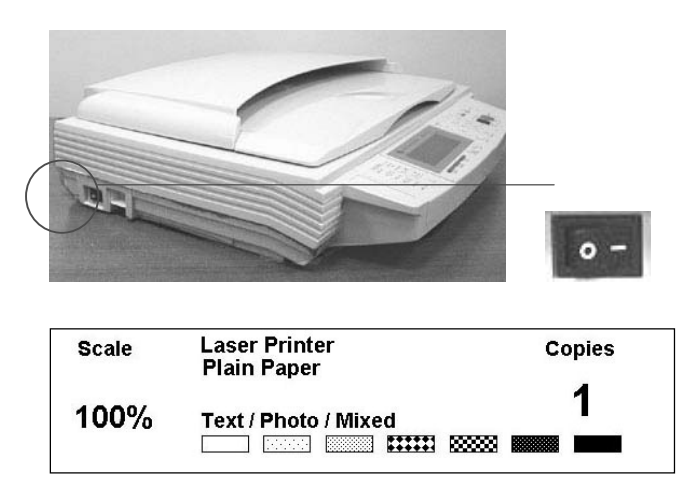

复印就绪画面

注意事项: DS8000C 设有省电模式,如果四个小时内没有使用 DS8000C, DS8000C 会自动关闭灯管。

**DS8000C** 使用手册

管理电子邮件地址簿 2-5

**DS8000C** 因为具有简易使用的控制面板,操作起来十分容易。 使用复印功能,只需要三个步骤:

1. 把文件放在自动走纸装置上或玻璃面上。

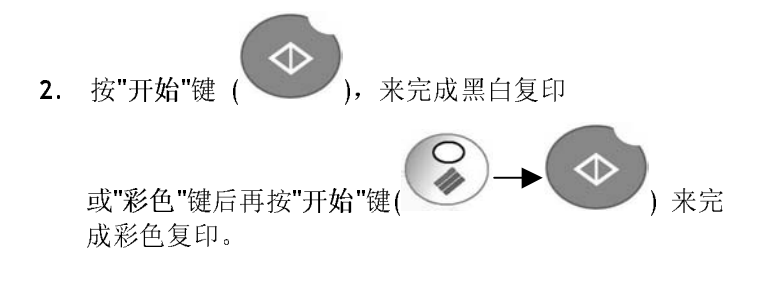

以下章节描述在操作时的注意事项及其它细节。

**DS8000C** 使用手册

操作 3-1

使用 DS8000C 的好处是,你可以把文件放在自动走纸装置 ADF (Auto Document Feeder)内或玻璃面上。如果你需要 传送好几页的文件,建议你把文件放在自动走纸装置内, DS8000C 的自动走纸装置一次可以容纳 50 页。如果你需 要传送书本的内页、剪报或是一些有皱折及不平的文件,请 把文件放在玻璃面版上。

#### 使用自动走纸装置注意事项

把文件放在自动走纸装置之前,请检查你的纸张是否符合以 下规格:

- 纸张尺寸最小需大于 6x7 英吋(152 x 177 mm),最大不可超过 11.8x17 英吋(299 x 431 mm)。
- 纸张厚度介于 16 到 28 磅(60~ 105 g/m<sup>2</sup>)。
- 纸张需为正方形或长方形,不可有破损的现象。
- 纸张必须没有弯曲、皱折、泪水或墨汁的痕迹、或装订孔。
- 纸张必须没有订书针、活页夹、或粘贴的便条纸在上面。

#### 注意事项:如果你的文件或纸张有上述蒂瑕疵,,请把文件放在玻璃 面上或是先复印起来再用复印本来传送。

#### 3-2 操作

- 纸张必须没有订书针、活页夹、或粘贴的便条纸, 而且没有破损。
- 2. 如果你的文件有好几页,请把文件先整理一番(如下图)以防止卡纸,DS8000C的自动走纸装置最多一次可以容纳50页。

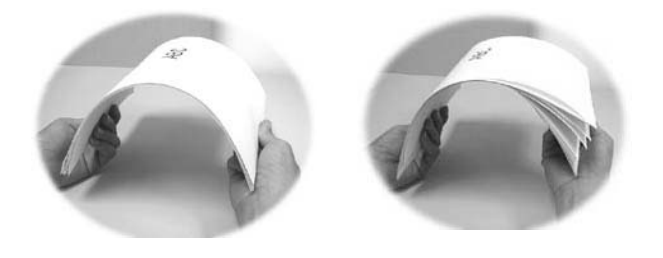

**3.** 把文件的文字面朝上并确定文件的第一行先插入。

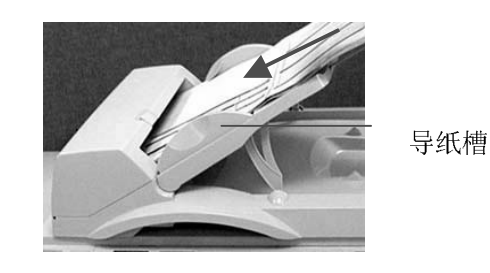

4. 调整两边的导纸槽,使文件适当地在导纸槽内。

| <b>DS8000C</b> 使用手册 | 操作 | 3-3 |
|---------------------|----|-----|

把文件放在玻璃面上

- 1. 打开文件上盖,这时你会看到玻璃面。
- **2.** 把文件的文字面朝下并把文件的第一行靠近玻 璃面的左上角(如下图)。

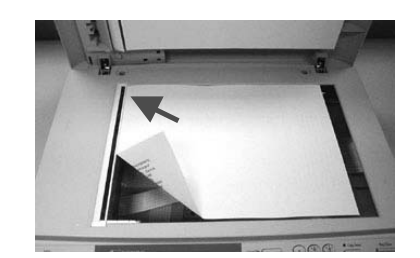

3. 关上文件上盖。

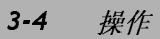

简易复印步骤

如何复印

- 如果你有多张文件,请把文件放入自动走纸装置内, 并将文字面朝上;如果你的单张文件放在玻璃面上, 请把文件的文字面朝下。
- 2. 按控制面板上的 (开使键)来完成黑白复印;
   □ (求色键) → (开始键), 来完成彩色复印。

LCD 屏幕此时会显示扫描进度百分比(如下图),到达 100% 后,打印机即可打印出复印的张数。

| Сору | 100% |  |
|------|------|--|
| Сору | OK   |  |

注意事项:仍在进行扫描时,如果你要中止,可以按 ∰ ∰ 键。

| DS8000C 使用手册 费 | 疑 <i>作</i> | 3-5 |
|----------------|------------|-----|
|----------------|------------|-----|

# 支持打印机清单

使用复印功能以前,请确定你的雷射打印机已经连接上 DS8000C。我们支持下列厂牌及型号的雷射打印机:

| 厂牌/产品型号              |
|----------------------|
| Canon LBP730         |
| Canon LBP2200        |
| CASIO N5             |
| EPSON 3000C          |
| EPSON 8300C          |
| EPSON C8000          |
| EPSON ESCPAGE-C      |
| KYCOREA Mono Printer |
| NEC 2250H            |
| RICOH NX710          |
| PCL printer          |
| 陆续增加中                |

注意事项: 欲知最完整可与 DS8000C 相连的打印机型号,请浏览本 公司的网页。 http://www.avision.com

3-6 操作

## 使用进阶复印功能

透过控制面板的按钮,你可以使用多种 DS8000C 提供的复印 功能。 这些功能包括:

- 放大或缩小原稿 (Changing Scaling)
- 调整浓淡程度 (Adjusting Density)
- 选择复印品质 (Choosing Copy Quality)
- 选择输出的纸张尺寸 (Choosing Paper Size)
- 选择复印份数 (Increasing Copy Count)
- 选择文字或图形模式 (Selecting Photo or Text)

在以下的章节中,我们将为您介绍使用这些功能的程序.

**DS8000C** 使用手册

操作 3-7

#### 放大或缩小原稿

**DS8000C** 的预设缩放比例为 **100**%. 如果你要放大或缩 小原稿尺寸,只要按缩放区域的按键即可。

| Copy Scaling           0 100%         White           0 45 + 84         Workshift           0 A4 + 84         Workshift           0 85 + A4         Workshift           0 A4 + 84         Workshift           0 A4 + 84         Workshift           0 A4 + 84         Workshift           0 A4 + 84         Workshift           0 A4 + 84         Workshift | Scale<br>100% | Laser Printer<br>Plain Paper<br>Text / Photo / Mixed | Copies<br>1 |
|----------------------------------------------------------------------------------------------------|---------------|------------------------------------------------------|-------------|
|                                                                                                    |               |                                                      |             |

如何放大或缩小原稿

 按▲键以一个百分比的倍率来放大你的原稿;或者 按▼键以一个百分比的倍率来缩小你的原稿。

或是

 按 〇 键以默认值 [141%, 122%, 115%, 93% (整页) 86%, 81%] 来缩放你的原稿。

注意事项: 复印完毕后,LCD 屏幕会将刚才改变之设定保留三分钟。 三分钟后机器会自动回到预设的复印设定。

3-8 操作

#### 调整浓淡程度

**DS8000C** 的预设浓淡度为 Normal。 如果你的原稿太淡 或太黑,你都可以修改浓度,以达到最好的复印效果。

#### 如何调整浓淡程度

- 在复印画面中用 ▼(往下键)移动你的光标至最后 一项浓淡程度字段。
- 2. 使用 ▶ (往右键)或 ◀ (往左键)选择你需要的浓淡 程度。

| Scale | Laser Printer<br>Plain Paper | Copies |
|-------|------------------------------|--------|
| 100%  | Text/Photo/Mixed             | 1      |

注意事项: 复印完毕后, LCD 屏幕会将刚才改变之设定保留三分钟。 三分钟后机器会自动回到预设的复印设定。

| <b>DS8000C</b> 使用手册 | 操作    | 3-9 |
|---------------------|-------|-----|
| 1247 IA 4 744       | *1-11 |     |

#### 选择复印品质

DS8000C 的预设复印品质为适合一般商业文件的 一般 Fine resolution (300 dpi) 和 高阶 Super Fine resolution (600 dpi)。

如何选择复印品质

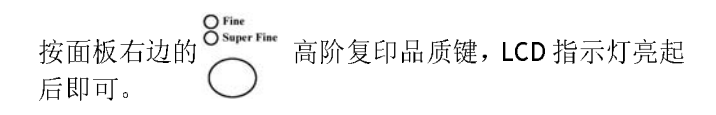

注意事项: 复印完毕后, LCD 屏幕会将刚才改变之设定保留三分钟。 三分钟后机器会自动回到预设的复印设定。

3-10 操作

选择输出的纸张尺寸

纸张来源区域用来选择输出的纸张尺寸。

如何选择输出的纸张尺寸,

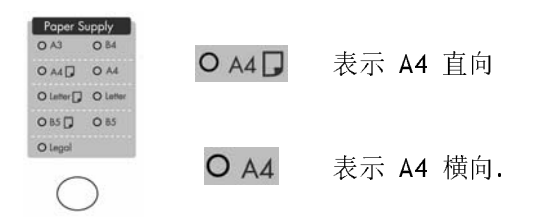

- 1. 按下本区底下之圆形按钮。
- 2. 连续按直到 LED 指示灯显示在你希望的尺寸旁边。

注意事项: 复印完毕后, LCD 屏幕会将刚才改变之设定保留三分 钟。三分钟后机器会自动回到预设的复印设定。

**DS8000C** 使用手册

操作 3-11

**DS8000C** 的预设复印张数为1, 你可以用数字键或键盘 来增加你的复印张数。

如何增加复印张数

 在复印画面下直接用数字键或键盘来输入你需要的 复印张数,此时 LCD 屏幕会显示你刚刚输入的复印 张数。

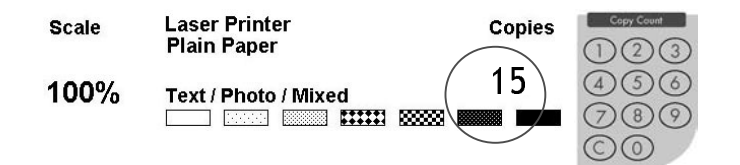

注意事项: 复印完毕后, LCD 屏幕会将刚才改变之设定保留三分钟。 三分钟后机器会自动回到预设的复印设定。

3-12 操作

**DS8000C** 的预设选项为混合模式(Mixed,适合含图片与 文字的原稿)。 如果你要加强文件中的图片,你可以选 择 图片(Photo),使图片的输出更清楚。

选择文字或图片,

- 按 ▼ 往下键来移动你的光标到加强文字或图片的 字段 (Text/Photo/Mixed)。
- 2. 使用 ▶ 往右键 或 ◀ 往左键选择你需要的设定。

| Scale | Laser Printer<br>Plain Paper | Copies |
|-------|------------------------------|--------|
| 100%  | Text / Photo / Mixed         | , 1    |
|       |                              |        |

注意事项: 复印完毕后, LCD 屏幕会将刚才改变之设定保留三分钟。 三分钟后机器会自动回到预设的复印设定。

| <b>DS8000C</b> 使用手册 | 操作    | 3-13 |
|---------------------|-------|------|
|                     | 21-11 |      |

4 问题处理

如何排除错误讯息

| 讯息码             | 意义       | 排除指頁                                                                                                    |
|-----------------|----------|----------------------------------------------------------------------------------------------------|
| 10001           | SRAM 错误  | 1. 重新激活 DS8000C.                                                                                                    |
|                 |          | 2. 如果依然出现此讯息,请就近连络你的经销商。                                                                                                    |
| 10002           | DRAM 错误  | 1. 重新激活 DS8000C.                                                                                                    |
|                 |          | 2. 如果依然出现此讯息,请就近连络你的经销商。                                                                                                    |
| 10003,          | 灯管错误     | 1. 重新激活 DS8000C.                                                                                                    |
| 10004           |          | 2. 如果依然出现此讯息,请就近连络你的经销商。                                                                                                    |
| 10005           | 原点感应器    | 1. 重新激活 DS8000C.                                                                                                    |
|                 | 错误       | 2. 如果依然出现此讯息,请就近连络你的经销商。                                                                                                    |
| 10006           | 灯管错误     | 1. 重新激活 DS8000C.                                                                                                    |
|                 |          | 2. 如果依然出现此讯息,请就近连络你的经销商。                                                                                                    |
| 10007           | 锁定装置未    | 把 DS8000C 的电源开关关上。                                                                                                    |
|                 | 打开       | <b>1.</b> 找出位于机台底部的锁定装置,把锁定装置移至                                                                                                    |
|                 |          | (<br>)<br>)<br>)<br>(<br>)<br>)<br>(<br>)<br>(<br>)<br>)<br>(<br>)<br>(<br>)<br>)<br>(<br>)<br>)<br>(<br>)<br>)<br>(<br>)<br>)<br>(<br>)<br>)<br>(<br>)<br>)<br>(<br>)<br>)<br>(<br>)<br>)<br>(<br>)<br>)<br>(<br>)<br>)<br>(<br>)<br>)<br>(<br>)<br>)<br>(<br>)<br>)<br>(<br>)<br>)<br>(<br>)<br>)<br>(<br>)<br>(<br>)<br>)<br>(<br>)<br>)<br>)<br>(<br>)<br>)<br>(<br>)<br>)<br>)<br>(<br>)<br>)<br>(<br>)<br>)<br>(<br>)<br>)<br>(<br>)<br>)<br>(<br>)<br>)<br>(<br>)<br>)<br>(<br>)<br>)<br>(<br>)<br>)<br>(<br>))<br>(<br>))<br>(<br>))<br>(<br>))<br>(<br>))<br>(<br>))<br>())<br>()))<br>())<br>())<br>())<br>()))<br>())<br>())<br>()))<br>()))<br>())<br>()))<br>()))<br>()))<br>()))<br>()))<br>()))<br>()))<br>()))<br>()))<br>()))<br>()))<br>()))<br>()))<br>()))<br>()))<br>()))<br>()))<br>()))<br>()))<br>()))<br>()))<br>()))<br>()))<br>())))<br>())))<br>())))<br>())))()))))<br>()))))<br>()))))) |
|                 |          | [2. 里新 溉活 D58000C.<br>2. 加田 佐州山 亚山河自一 法部 近 左                                                                                                    |
| 10000           |          | <b>3.</b> 如禾忯巛出现����。                                                                                                    |
| 10008,          | ADF 纸饭下  | ADF 纸饭下纸,<br>1                                                                                                    |
| 10009           | 3氏。      | <b>1</b> 犯 ADF 上面打开,然后程程地犯纸纸拿击 2000。<br><b>1</b> 加用优殊山现收河自一,法就近法教你的感觉高                                                                                                    |
| 10201           | 71 20000 | $\mathbf{Z}$ , 如木忯杰山境此州总,相规但建省你的经销尚。<br>1 重新激并 $DS8000C$                                                                                                    |
| 10201           |          | <b>1</b> 里利 承伯 <b>D30000C</b> .                                                                                                    |
| 100.00          | 钳沃       | <b>Z.</b> 如木സ然山境此时总,相规赶进给你的经销筒。                                                                                                    |
| 10202           |          | 1. 里新澱活 D58000C.                                                                                                    |
|                 | 错误       | 2. 如果怅然出现此讯息,请就近连络你的经销商。                                                                                                    |
| LCD 讯息          |          |                                                                                                    |
| Copy function   |          | 请重新卜载 printer profile.                                                                                                    |
| disables (尤法执行复 |          |                                                                                                    |
| 印功能)            |          |                                                                                                    |
|                 |          | <b>1.</b> 检查打印机连接线是否连接止确。                                                                                                    |
| Status.(頃位登打印机  |          | 2. 位 1 印机开大定省打开。                                                                                                    |
| E 按线定百 连 按 止    |          | 3. 里新澱活 DS8000C 和你的打印机。                                                                                                    |
| ·佣。 )           |          | 4. 如未怅然出现此讯息,谊就近连络你的经销商。                                                                                                    |

**DS8000C** 使用手册

排除错误指南 4-1

# 如何解除卡纸的状态

遇到卡纸的情形时,请依照下列指示把纸张拿出来:

- 按下自动走纸装置按钮,把自动走纸装置前置门往外打 开。
- 2. 轻轻地将纸张从自动走纸装置内拿开。
- 3. 把自动走纸装置前置门关上,现在你可以继续使用 DS8000C。

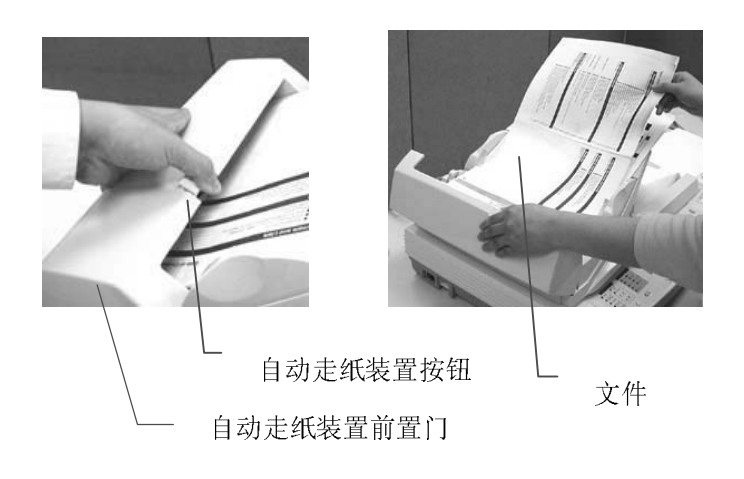

#### 4-2 排除错误指南

### 如何保养自动走纸装置

自动走纸装置内的垫片和馈纸轴可能会被墨水、碳粉、或 纸上涂料所沾污。因此,如果您遇到文件馈送不顺畅或数 张文件同时馈送的情况时,您的 DS8000C 就需要经常的清 理:

#### 清理程序

- 1. 用棉花棒沾湿浓度 95% 的酒精将。
- 按下自动走纸装置按钮,打开自动走纸装置的前置门, 用沾湿的棉花棒左右来回擦拭馈纸轴。转动馈纸轴并 继续擦拭馈纸轴直到滚轴干净为止。尽量避免牵扯或 损害到夹纸弹簧。
- 3. ADF 垫片需由上往下擦拭,尽量避免钩到夹纸弹簧。
- 4. 关上前置门,您的 DS8000C已经可以使用了。

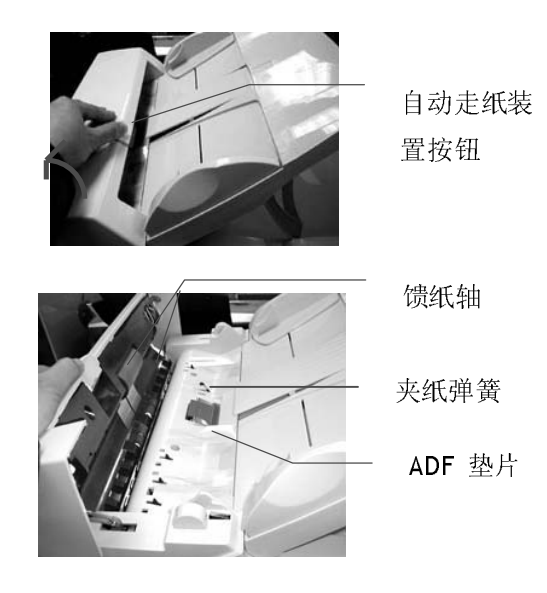

| <b>DS8000C</b> 使用手册 | 排除错误指南 | 4-3 |
|---------------------|--------|-----|
|                     |        |     |

# 如何清洁玻璃面板

为了确保最佳的影像品质和扫描效率,最好能不定期的清理 DS8000C。

#### 如何清洁玻璃面板

- 1. 用拭镜纸沾浓度 95% 的酒精。
- 2. 打开文件上盖如下图,用拭镜纸左右来回擦拭玻璃镜 片。
- 3. 阖上文件上盖。 @V5000 可以重新使用了。

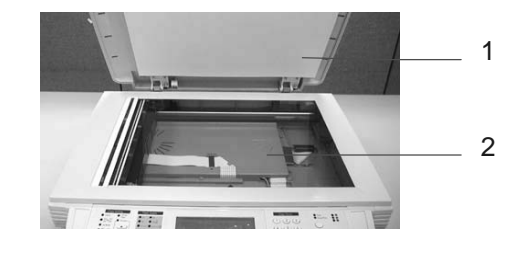

1. 文件上盖
 2. 玻璃镜片

排除错误指南

4-4

### 如何更换自动走纸垫片

文件透过 ADF(自动走纸装置)方式扫描大约超过 100,000 张 后, ADF 垫片弹簧会开始磨损,这个时候,纸张进纸时可能 会有些不顺。遇到这种情形时,请更换自动走纸装置垫片组 件。 如果你没有自动走纸装置垫片组件,请就近向您的经 销商洽询订购新的组件,并依照下列指示来更换。

#### 拆卸程序

- 1. 左手按住自动走纸装置按钮, 往外把前置门打开。
- 2. 用拇指与食指分别按住 ADF 垫片组件的两边,稍稍用力 往上拉即可拿出。

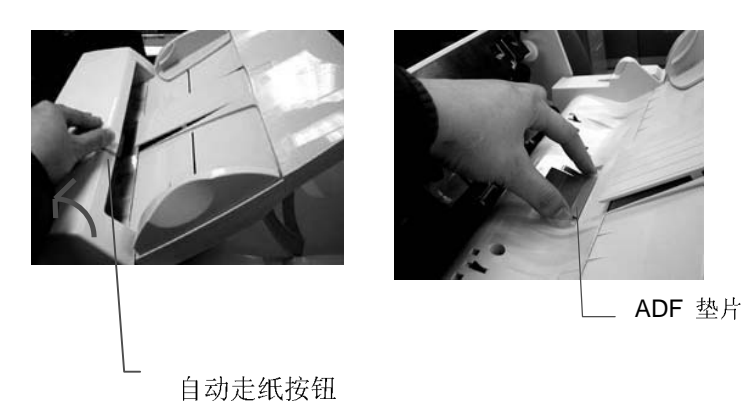

**DS8000C** 使用手册

排除错误指南 4-5

安装程序

- 1. 将新的 ADF 垫片组件拿出。
- 2. 同样以拇指与食指分别按住新的 ADF 垫片组件的两边, 对准垫片支撑架,轻轻地放入即可(参考下图)。

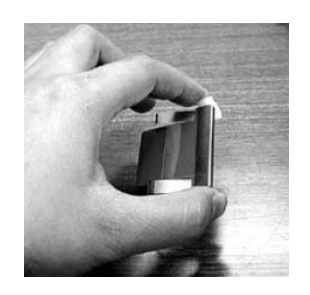

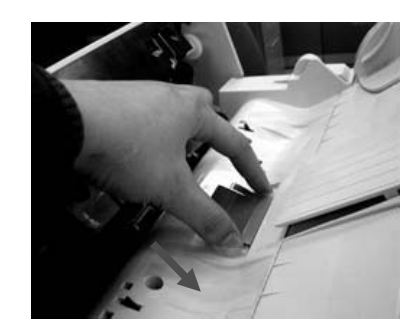

4-6 排除错误指南

### 技术支持

如果你经过以上的检查后,问题仍然存在,你可以准备好以下的资料和本公司的技术服务部联络。

- 机器的序号
- 错误讯息及其内容
- 连接 DS8000C 的雷射打印机厂牌及机种

总公司

虹光精密股份有限公司 台湾新竹科学工业园区研新一路 20 号 电话号码: (03) 578-2388 传真号码: (03) 577-7017 电子邮件地址: service@avision.com.tw 网址: http://www.avision.com

#### 中国大陆技术支持中心

上海虹彩科技有限公司 上海市徐汇区南丹东路 109 号 上海慧谷高科技创业中心 D501 室 邮编: 200052 电话号码: (021) 64413568 服务热线: (021) 64413568 传真号码: (021) 64413566 电子邮件地址: service@avision.com.cn 网址: http://www.avision.com.cn

**DS8000C**使用手册

排除错误指南 4-7

附录

简易操作手册

如何放置文件

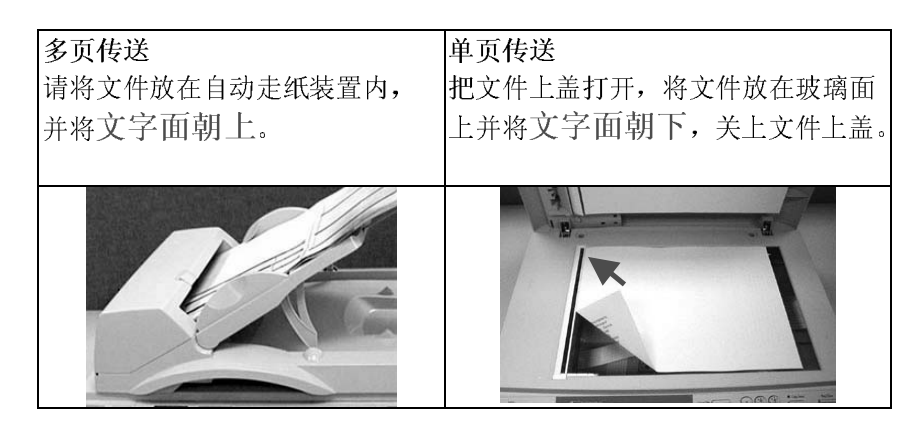

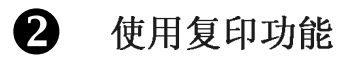

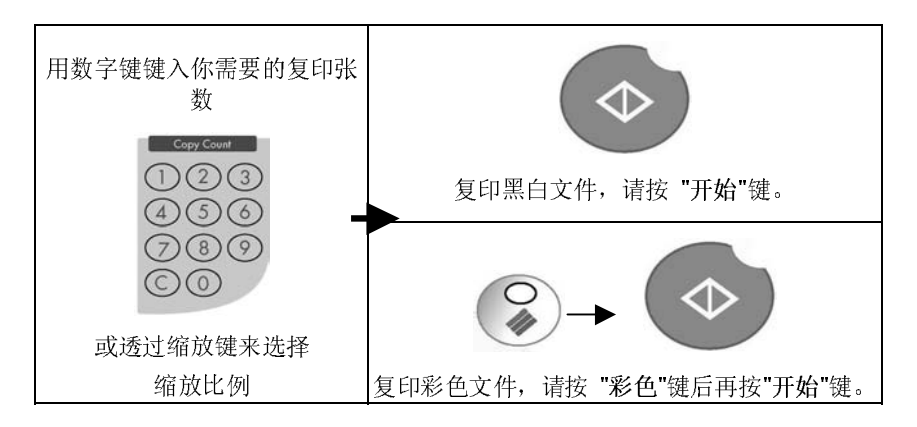

а

# 规格

е

规格如有变更,不另行通知。

| 一般性规格                                                         |                              |  |
|---------------------------------------------------------------|------------------------------|--|
| 系统名称                                                          | 数字复印器                        |  |
| 连接端口                                                          | 1. RJ-45 (网络端口,用来更新 printer  |  |
|                                                               | profile)                     |  |
|                                                               | 2. IEEE 1284 (连接打印机)         |  |
| CPU                                                           | 32 bit RISC CPU              |  |
| 内存大小                                                          | DRAM: 16 MB                  |  |
| 外观尺寸                                                          | 589x428x140(mm) (DS8000C 主体) |  |
|                                                               | 540x210x422 (mm) (自动走纸装置)    |  |
| 重量                                                            | 8 kgs (DS8000C 主体)           |  |
|                                                               | 3.7 kgs (自动走纸装置)             |  |
| 电源                                                            | 24V DC, 2A                   |  |
| 耗电                                                            | <30W                         |  |
|                                                               | 就绪状态: 23W                    |  |
|                                                               | 省电模式: 18W                    |  |
| 自动走纸装置规格 ( <u>A</u> utomatic <u>D</u> ocument <u>F</u> eeder) |                              |  |
| ADF 纸张尺寸                                                      | 6" x 7" 至 8.5" x 14"(A3) 之间  |  |
| ADF 纸张厚度                                                      | 16 ~ 28 lb (60~105 g/m²)     |  |
| 复印规格                                                          |                              |  |
| 复印分辨率                                                         | 600 dpi                      |  |
| 最多复印张数                                                        | 99                           |  |
| 复印模式                                                          | 一般,最佳                        |  |
| 其它功能                                                          | 缩放比例 25%~400%/整页模式(93%)      |  |
|                                                               | 七阶亮度调整                       |  |
|                                                               | 移除底色                         |  |
|                                                               | 文件形式: 文字, 图形, 或图文混合          |  |

## 索引

放置文件, 3-2 L LCD-显示屏幕,1-3 更 更新打印机语言或型号,a 功 功能键,1-5 浓 浓淡亮度, 3-9 增 增加复印张数, 3-12 缩 缩放区域,1-4 影 复印功能,1-2 自 放大或缩小原稿, 调整对比浓 自动走纸功能(Auto Document 度,选择分辨率,选择输出的 Feeder, ADF), 1-2 纸张尺寸,选择复印份数,选择 自动走纸垫片,4-5 文字或图行, 3-7 解 挍 解除卡纸,4-2 控制面板,1-3 选 支 选择复印品质, 3-10 支持打印机清单,3-6 选择文字或图片, 3-13 选择输出的纸张尺寸, 3-11 放 放大或缩小原稿, 3-8 P/N 250-0344-0 Ver. 2.0 Jan./2002

f